# Installation et paramétrage d'une imprimante connectée en USB (Exemple : METAPACE USB T3 II)

Les procédures peuvent varier en fonction de votre imprimante mais le cheminement dans le paramétrage est identique.

# A ) Installation de votre imprimante

Insérez le Cd-Rom fourni avec votre imprimante. Si l'installation du drivers ne démarre pas automatiquement essayez de lancez vous même le logicel.

| 🥺 Metapace T-3 | Installation CD | (Rev. 1.0.0)   |                                  |                               |                    |        |
|----------------|-----------------|----------------|----------------------------------|-------------------------------|--------------------|--------|
|                | Manuals         | User's Manual  | Command<br>Manual                | Code Pages<br>Manual          | Quick Guide        |        |
| Metapace T-3   | Drivers         | Windows Driver | OPOS Driver                      | Virtual COM<br>for USB Driver |                    |        |
|                | Utilities       | Logo Download  | Virtual Memory<br>Switch Manager | Ethernet<br>Interface         | USB Module         |        |
|                |                 |                |                                  |                               |                    |        |
|                |                 |                |                                  |                               | Get Adobe<br>Reade | er val |
|                |                 |                |                                  |                               |                    |        |
|                |                 |                |                                  |                               |                    |        |
|                |                 |                |                                  |                               |                    |        |
|                |                 |                | M                                | IETA                          | PAC                | E      |

## Cliquez sur Windows Drivers

| <ul> <li>Fichiers actuellement sur le disque (4)</li> </ul> |                  |                     |          |
|-------------------------------------------------------------|------------------|---------------------|----------|
|                                                             |                  |                     |          |
| 퉬 Sample                                                    | 29/10/2013 06:02 | Dossier de fichiers |          |
| 🔁 Metapace T-3II_Windows Driver Manual                      | 21/10/2013 09:47 | Adobe Acrobat D     | 1 114 Ko |
| 🚰 T-3II_WIN_V1.0.4.exe                                      |                  | Application         | 9 016 Ko |
| T-3II_WIN_V1.0.4_POSReady.exe                               | 29/10/2013 01:23 | Application         | 9 017 Ko |

Cliquez deux fois sur T-3II\_WIN\_V.....exe

## Ouvrez le répertoire Drivers

Sélectionnez X86 si votre ordinateur est en 32 bites ou X64 si votre ordinateur est en 64 bits Cliquez deux fois sur le fichier **T3\_WIN.....exe** pour lancez l'installation.

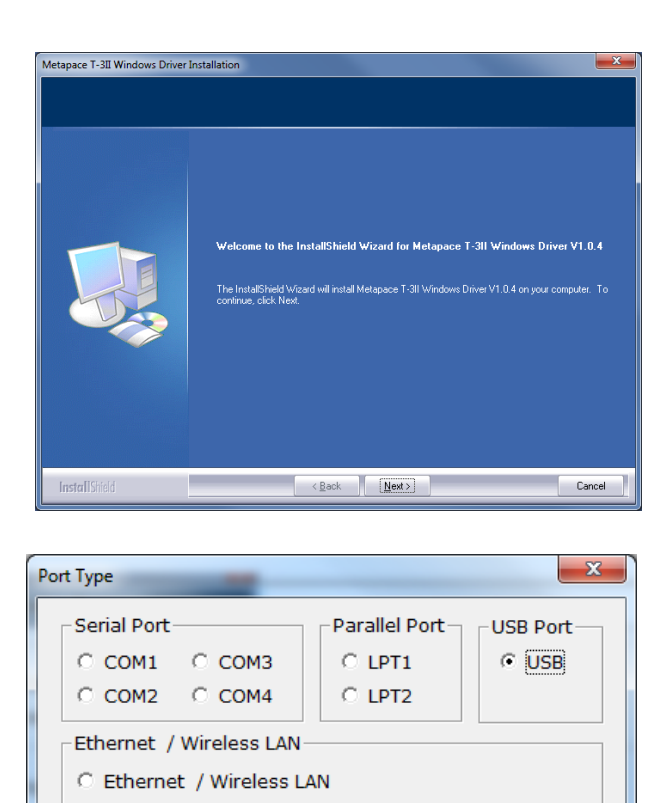

192 . 168 . 1 . 1

IP:

Port : [

9100

Cliquez sur Suivant (next) et attendez l'écran suivant :

Choisissez USB

Si vous avez un message d'avertissement cliquez sur **Continuer**. (ou installer)

Next

| Sécurité de Windows                                                                                                    | ×                                    |
|----------------------------------------------------------------------------------------------------|--------------------------------------|
| Voulez-vous installer ce logiciel de périphérique ?                                                                                |                                      |
| Nom : Metapace Imprimantes<br>Éditeur : Metapace                                                                                   |                                      |
| Toujours faire confiance aux logiciels provenant de<br>« Metapace »                                                                | Installer Ne pas installer           |
| Vous ne devez installer que les pilotes des éditeurs que vous approu<br>logiciel de périphérique peut être installé sans risques ? | wez. <u>Comment déterminer si un</u> |

Une fois que le message 'Installation terminée' est affiché, vous pouvez connecter et allumer votre imprimante. Elle doit en principe être reconnue par votre windows.

Déclaration comme imprimante par défaut.

Cliquez sur le bouton démarrer et périphériques et imprimantes.

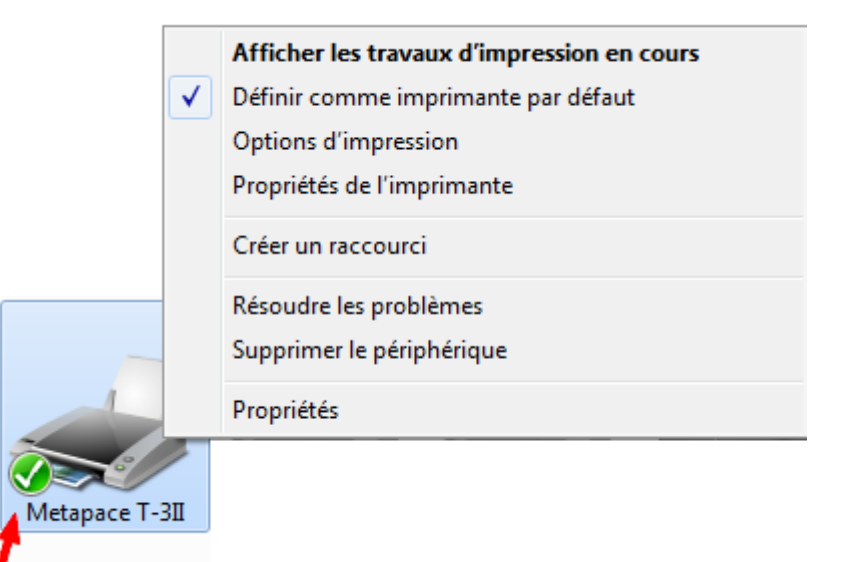

Cliquez avec le bouton droit dur l'imprimante **Metapace T3-II** et validez la case 'Définir comme imprimante par défaut' un petit icone de validation (Noir ou vert) doit apparaitre sur votre imprimante. Les tickets seront automatiquement envoyés sur cette imprimante. Si vous utilisez plusieurs imprimante vous pourrez les rediriger avec l'option **'Select.Impr'** dans la partie **outils**.

## B) Paramétrage pour le Tiroir caisse :

Cliquez deux fois sur l'imprimante **Metapace T3-II**, une fenêtre va s'ouvrir avec les paramètres de l'imprimante.

Cliquez sur le menu imprimante et sur Propriétés

| - 🖶 N               | Netapace T-3II                                                                  |              |       |        |          |
|---------------------|---------------------------------------------------------------------------------|--------------|-------|--------|----------|
| Imp                 | rimante Document Affichage                                                      |              |       |        |          |
|                     | Connexion                                                                       | Propriétaire | Pages | Taille | Soι      |
| <ul><li>✓</li></ul> | Définir comme imprimante par défaut<br>Options d'impression                     |              |       |        |          |
|                     | Mettre à jour le pilote<br>Suspendre l'impression<br>Annuler tous les documents |              |       |        | <b>ا</b> |
|                     | Partager<br>Utiliser l'imprimante hors connexion                                |              |       |        |          |
|                     | Propriétés 🚽                                                                    |              |       |        |          |
|                     | Fermer                                                                          |              |       |        |          |

Cliquez sur l'onglet Cut/Cash Drawer

| Propriétés de Metapace T-3II                                   |         |                 |       |              |                         |          |   |          |  |
|----------------------------------------------------------------|---------|-----------------|-------|--------------|-------------------------|----------|---|----------|--|
| Paramètres du périphérique Utilities Rotation NV Image / Comma |         |                 |       |              |                         | Commands |   |          |  |
| Barcodes                                                       | Cut / C | Cut / Cash Draw |       | Crop / Macro |                         | About    |   | Language |  |
| Général                                                        | Partage | Port            | s     | kand         | cé Gestion des couleurs |          | 3 | Sécurité |  |
|                                                                | Meta    | pace 1          | Г-ЗII |              |                         | •        |   |          |  |
| <u>E</u> mplaceme                                              | ent :   |                 |       |              |                         |          |   |          |  |

Cliquez sur les choix :

- Open Cash Drawer 1 (ouverture du tiroir caisse)
- Cut (Pour découper le papier a la fin de l'impression

Cliquez ensutie sur appliquer et sur OK pour valider votre configuration.

| Paramètres du périphérique | Utilities      | Rotation    | NV Imag        | e / Commands |
|----------------------------|----------------|-------------|----------------|--------------|
| Général Partage Ports      | Avan           | icé Gest    | ion des couleu | rs Sécurité  |
| Barcodes Cut / Cash Drav   | wer C          | rop / Macro | About          | Language     |
| - Begin Job                |                |             |                |              |
| 🔽 Open Cash Drawer 1       | 50             | ) 🄶 [ms     | ]              |              |
| 🔲 Open Cash Drawer 2 🥄     | 50             | ) 🔺 [ms     | ]              |              |
| 🔲 Internal Beep            | 50             | )           | 1              |              |
|                            | •              | w           |                |              |
| End Job                    |                |             |                |              |
| 0 Number of Line Fee       | eds [ 0 - 99 ] |             |                |              |
| 🔲 Open Cash Drawer 1       | 50             | ) 📩 (ms )   |                |              |
| Open Cash Drawer 2         | 50             | ) 🔺 [ms]    |                |              |
| Internal Been              | 50             | <br>] [ms]  |                |              |
|                            |                | ▼ ` ` `     |                |              |
| Cutting Options            |                |             |                |              |
| 🔘 No Cut 🛛 💿 Cut           | -              |             |                |              |
| Cutting Type : Beceipt     | -              |             | •              |              |
| Caking Type .              |                |             |                |              |
|                            |                |             |                |              |
|                            |                |             |                |              |
|                            |                |             |                |              |
|                            |                |             |                |              |
|                            |                |             |                | - +          |
|                            |                |             |                | <b>_</b>     |

# C) Paramétrage du logiciel avec l'imprimante.

Dans votr logicield e caisse, cliquez sur Outils puis sur l'icône **Périphériques** en haut à droite et **Imprimante Ticket**'.

Choisissez **'Installation facile'** et cliquez sur le bouton **'tout autre imprimante ticket connectée en usb**...' et choisissez si vous imprimez un ticket à chaque vente.

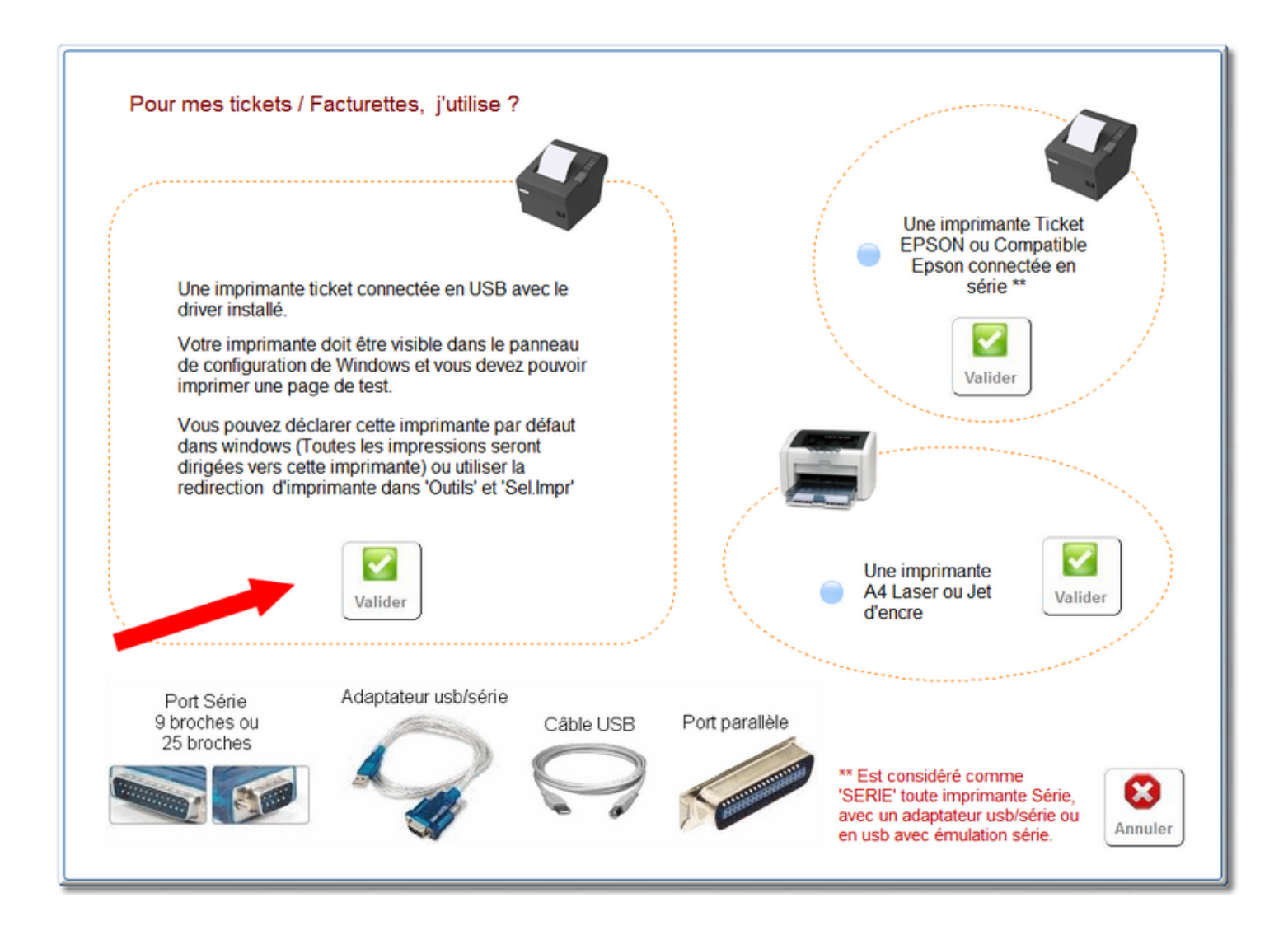

Une fenêtre va vous permettre de choisir la taille de la police et le positionnement du ticket .

Cliquez sur le bouton '**Editions**' pour tester l'impression du ticket jusqu'à obtenir les paramètres qui vous conviennent et validez le paramétrage.

| Parametrage imprin                                                   | nante ticket                                                                                                    |                             |
|----------------------------------------------------------------------|----------------------------------------------------------------------------------------------------|-----------------------------|
| Vous utilisez u<br>installé sous v<br>Les seuls para<br>le nombre de | une imprimante ticket installée en usb ou en parralle. Pour fonctionner correctement le driver de cette imprimante doit<br>windows et l'imprimante doit être déclarée par défaut dans windows.<br>ametres modifiables sont la taille de caractères, le décalage des caractères vers la droite pour centrer l'écriture de vo<br>ligne pour sortir le ticket de l'imprimante.   | avoir été<br>vtre ticket et |
|                                                                      | Nombre de caracteres a ajouter avant chaque ligne pour cadrer l'écriture dans le ticket.       Taille des caractères         l'écriture dans le ticket.       I         (Si zero l'ecriture sera colé sur la gauche du ticket)       Nombre de lignes à envoyer à la fin du ticket pour pouvoir le déchirer ou le découper         1       ✓         Ecriture en Gras       ✓ |                             |
| Editions                                                             | Faites un test d'impression, vous<br>devez obtenir sur votre ticket la ligne<br>intégrale 'Ligne de vente + 18.40<br>A', si il vous manque des caractères,<br>réduisez la taille de caractères ou<br>les caractères de décalage                                                                                                    | <b>V</b> alider             |

## Paramétrage de l'entête :

Dans outils, cliquez sur le menu Imprimante ticket, vous pourrez paramétrer l'entête et affiner quelques réglages. (Entête, fin de ticket, logo graphique,...)

## Différents choix de fonctionnement :

Cliquez sur outils puis encore sur outils pour affiner vos choix de fonctionnement :

Choisissez la premier choix pour le format des ticket (Imprimante ticket) Choisissez le nb d'exemplaire et si vous voulez un ticket systématique a chaque fois. Si vous décochez cette case le ticket ne sortira que sur demande de votre part.

Voilà vous pouvez désormais utiliser votre imprimante avec notre logiciel.

# D) Installation du lecteur de code-barre :

Connectez le lecteur de code barre sur une prise USB et attendez l'installation automatique. Il n'y a pas besoin de cd-rom.

Votre code barre doit être connecté sur le port clavier ou sur le port usb avec une émulation clavier.

Ce fonctionnement permet d'envoyer les caractères lus par le code barre sur le clavier comme si vous les aviez saisis manuellement ainsi il n'y a pas de configuration spécifique pour votre lecteur.

Il se peut que votre lecteur de code barre doivent être initialisé en mode **Français** pour pouvoir fonctionner.

Lancez le bloc notes de windows ou un traitement de texte et essayez de **lire le code barre** d'un produit. Si vous avez des **chiffres**, votre code barre est **bien initialisé**.

Si vous avez des caractères bizarres, vous devez utiliser le petit livret accompagnant votre code barre pour le paramétrer en Français.

Vous pouvez aussi pallier ce problème en bloquant votre clavier en majuscules avant la lecture du code barre.